# **Benutzerhandbuch**

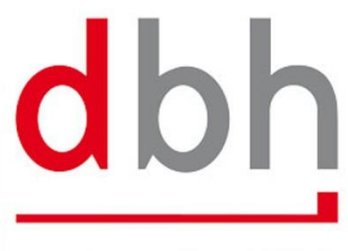

dbh Logistics IT AG

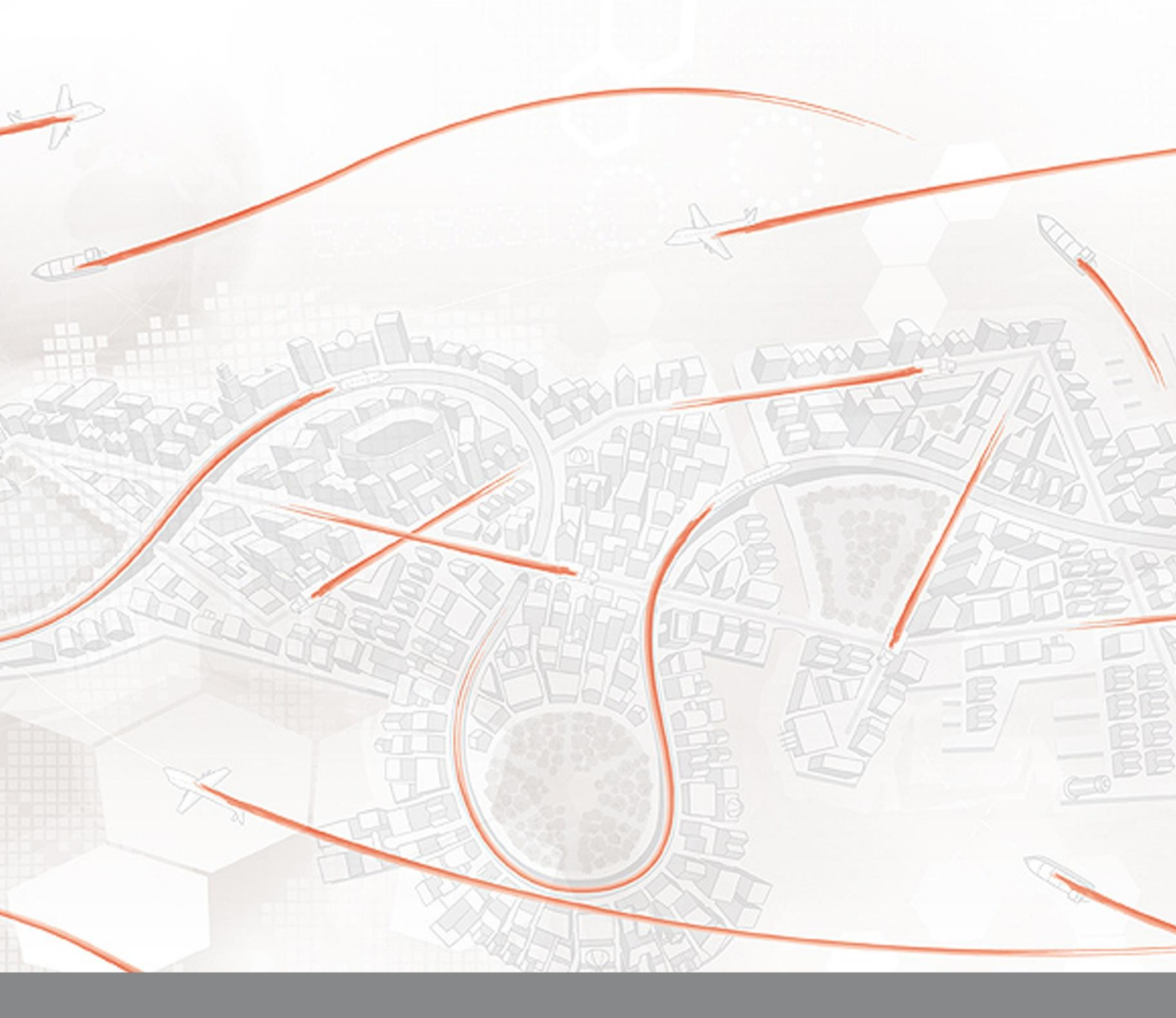

# Advantage Customs Gelangensbestätigung

# Inhaltsverzeichnis

| 3  |
|----|
| 4  |
| 6  |
| 8  |
| 11 |
| 15 |
| 17 |
| 19 |
| 20 |
| 21 |
| 22 |
| 23 |
|    |

Hinweis: Das Glossar befindet sich aktuell noch in der Bearbeitung und wird zeitnah nachgeliefert.

## Einleitung

Nach langen Diskussionen hat am 22. März 2013 der Bundesrat eine Neuregelung gegenüber der umstrittenen Fassung der zugrunde liegenden Umsatzsteuer-Durchführungsverordnung beschlossen. Die Regelungen treten mit einer Übergangsfrist zum 1. Oktober 2013 in Kraft.

Die Kernpunkte der beschlossenen Neuregelung sehen folgendermaßen aus:

Für die Frage, durch welche Belege der Nachweis zu führen ist, wird wie bislang unterschieden in so genannte Beförderungsfälle, in denen Kunde oder Lieferer selbst die Ware, z.B. mit Werks-Lkws, transportieren und in so genannte Versendungsfälle, in denen selbständige Dritte, z.B. Spediteure, in den Transportvorgang eingeschaltet sind.

Die dbh stellt seit September 2013 in Advantage Customs (ff. AC) eine Funktion zur Verfügung, die es Ihnen ermöglicht Gelangensbestätigungen zu erstellen, versenden und zu verwalten. Die Bestätigung / Ablehnung des Gelangens kann der Warenempfänger über ein Web-Portal durchführen (siehe auch Gelangensbestätigung – Portal).

|                                                                                                    |                 |                       |                       |                | Quality         | y for your         | success.             | dbh Logistics IT AG |
|----------------------------------------------------------------------------------------------------|-----------------|-----------------------|-----------------------|----------------|-----------------|--------------------|----------------------|---------------------|
|                                                                                                    |                 | Certificat            | ion of Ent            | ry             |                 |                    |                      |                     |
| With admission of this form I acce on this page.   Logo-Platzhalter   Show document   Place of Receipt*   Örebro |                 |                       |                       |                | ertification of | entry which has I  | been provided via th | e link              |
| 🔀 GBS - Übersicht                                                                                                |                 |                       |                       |                |                 |                    |                      |                     |
| Tabelle Aktionen                                                                                                 |                 |                       |                       |                |                 |                    |                      |                     |
| 🤣 🔍 😂 💻 🛛                                                                                                    | 3   🖉 🗅   🛢 🗸   |                       |                       |                |                 |                    |                      |                     |
| Bezugsnummer                                                                                                    | Betriebliche ID | Abnehmer              | Vorgangstyp           | Visualisierung | Status          | Bestätigungsstatus |                      |                     |
| 0091456529                                                                                                    | 0081273603      | Kung Markatta         | Gelangensbestaetigung | 4.             | Abgeschlossen   | Bestätigt          |                      |                     |
|                                                                                                    | TDO-20120017    | George Panagiotou     | Gelangensbestaetigung | 44<br>         | Abgeschlossen   | Bestatigt          |                      |                     |
| Test-E-Mail                                                                                                    | JST/CLR         | George Panagiotou     | Gelangensbestaetigung | 4              | Abgeschlossen   | Bestätigt          |                      |                     |
|                                                                                                    |                 |                       | <u>_</u>              |                |                 |                    |                      |                     |
|                                                                                                    |                 | the local division of | -                     |                |                 |                    |                      |                     |
| Export/Versand EN                                                                                                | MCS Gelange     | nshestätigung         | Statistik             |                |                 |                    |                      |                     |
| Export versond Er                                                                                                |                 | DC Übersieht          | <u>Statistik</u>      |                |                 |                    |                      |                     |
|                                                                                                    | <u> </u>        | BS - Ubersicht        |                       |                |                 |                    |                      |                     |
|                                                                                                    | <u> </u>        | instellungen          |                       |                |                 |                    |                      |                     |

Das Benutzerhandbuch richtet sich an die Anwender und beschreibt die Funktionen der manuellen Erfassung, den Prozess und das Verhalten. Schnittstellen werden erwähnt, der Prozess und Schnittstellenbeschreibungen sind nicht Bestandteil dieses Benutzerhandbuches. Für mehr Informationen sprechen Sie bitte Ihren dbh Kundenbetreuer an.

# Einstellungen

In dem Menüpunkt "*Gelangensbestätigung*  $\rightarrow$  *Einstellungen*" können Vorbelegungen für E-Mail-Inhalte, Geschäftspartner (Versender) und Parameter der Mahnfunktion vorgenommen werden.

| Einstellungen [vertr]                                                                                                    |                                                                         |                                 |    |    | ⇔ .       | - 0 X     |
|----------------------------------------------------------------------------------------------------|-------------------------------------------------------------------------|---------------------------------|----|----|-----------|-----------|
| Algemein                                                                                                    |                                                                         | Mahnfunktion                    |    |    |           |           |
| Firmenlogo melcontainer\dbh-Logo_240px.png                                                                                                    |                                                                         | Tage bis zur 1. Mahnung         | 10 |    |           |           |
| Default Versender dbh-Vertrieb 🔝 dbh-Vertrieb                                                                                                    |                                                                         | Weitere Tage bis zur 2. Mahnung | 20 |    |           |           |
| Spracheinstellungen                                                                                                    |                                                                         |                                 |    |    |           |           |
| de en fr                                                                                                    |                                                                         |                                 |    |    |           |           |
| E-Mails                                                                                                    |                                                                         |                                 |    |    |           |           |
| Anfrage                                                                                                    | Bestätigung                                                             |                                 |    |    |           |           |
| Sehr geehrte Damen und Herren,                                                                                                    | Sehr geehrte Damen und Herren,                                          |                                 |    |    |           |           |
| hiermit senden wir Ihnen - mit der Bitte um Bestätigung - folgende Gelangensbestätigung.                                                                                     | danke, dass Sie die Gelangensbestätigun                                 | g durchgeführt haben.           |    |    |           |           |
| Zur Bestätigung klicken Sie bitte auf folgenden Link:<br>\$LINK\$                                                                                                    | Zur nochmaligen Ansicht klicken Sie bitte auf folgenden Link:<br>SLINKS |                                 |    |    |           |           |
| Mit freundlichen Grüßen,<br>SVERSENDERS                                                                                                    | Mit freundlichen Grüßen,<br>SVERSENDERS                                 |                                 |    |    |           |           |
| Mahnnachrichten                                                                                                    |                                                                         |                                 |    |    |           |           |
| Erinnerungsmail Stufe 1                                                                                                    | Erinnerungsmail Stufe 2                                                 |                                 |    |    |           |           |
| Sehr geehrte Damen und Herren,                                                                                                    |                                                                         |                                 |    |    |           |           |
| in der Hektik des Alltages bleibt manchmal etwas liegen.<br>Somit senden wir Ihnen - mit der Bitte um Bestätigung - erneut folgende<br>Gelangensbestätigung zur Bestätigung. |                                                                         |                                 |    |    |           |           |
| Klicken Sie dazu bitte auf folgenden Link:<br>SLINKS                                                                                                    |                                                                         |                                 |    |    |           |           |
| Vielen Dank für Ihre Mithilfe.                                                                                                    |                                                                         |                                 |    |    |           |           |
|                                                                                                    |                                                                         |                                 |    |    |           |           |
|                                                                                                    |                                                                         |                                 |    |    |           |           |
|                                                                                                    |                                                                         |                                 |    | ОК | Abbrechen | Übernehme |

| Allgemein                       |                                                                                                    |
|---------------------------------|----------------------------------------------------------------------------------------------------|
| Firmenlogo                      | Hier ist es möglich, für die Webseite ein<br>eigenes Logo zu hinterlegen. Die<br>maximale Größe des Bildes beträgt 200<br>x 200 Pixel. Zugelassene Dateiformate<br>sind *.png, *.jpg, *.gif                                                                                               |
| Default Versender               | Bei der Erstellung einer neuen<br>Gelangensbestätigung wird dieser<br>Geschäftspartner aus den AC-<br>Stammdaten als Versender mit seinen<br>hinterlegten Daten vorbelegt.                                                                                                    |
| Doppelte Bezugsnummern ablehnen | Das Anlegen eines Vorgangs mit der<br>selben Bezugsnummer wie der eines<br>bereits existierenden Vorgangs ist nicht<br>möglich. Dies gilt sowohl für die<br>Benutzeroberfläche als auch die<br>Schnittstelle. Für jeden Vorgang muss<br>eine nicht-leere Bezugsnummer<br>vergeben werden. |
| Mahnfunktion                    |                                                                                                    |
| Tage bis zur 1. Mahnung         | Tage, nach dem ein Dienst automatisch<br>die erste Mahnung an den Empfänger<br>verschicken soll, wenn bis dahin keine<br>Rückmeldung des Abnehmers<br>eingegangen ist.                                                                                                    |

| Weitere Tage bis zur 2. Mahnung                   | Tage, die seit dem Versand der ersten<br>Mahnung vergangen sein müssen, bevor<br>ein Dienst automatisch die zweite<br>Mahnung an den Empfänger verschicken<br>soll, wenn bis dahin keine Rückmeldung<br>des Abnehmers eingegangen ist. |
|---------------------------------------------------|----------------------------------------------------------------------------------------------------|
| Spracheinstellungen                               | Die Spracheinstellung kann individuell für Deutsch, Englisch und Französisch eingerichtet werden.                                                                                                    |
| Darstellung des Absendernamens aus<br>dem Vorgang | \$VERSENDER\$                                                                                                    |
| Darstellung der URL zum Webportal                 | \$LINK\$                                                                                                    |
| Darstellung der Kontaktdaten aus dem Vorgang      | \$CONTACT\$                                                                                                    |
| E-Mail – Anfrage                                  | Variabler Text, der innerhalb der E-Mail<br>angezeigt wird. (hier: Bestätigungsan-<br>frage an Empfänger)                                                                                                    |
| E-Mail – Bestätigung                              | Variabler Text, der innerhalb der E-Mail<br>angezeigt wird. (hier: Bestätigung der<br>Annahme / Ablehnung an Empfänger)                                                                                                    |
| E-Mail – Erinnerungsmail Stufe 1                  | Variabler Text, der innerhalb der E-Mail<br>angezeigt wird. (hier: Mahntext Stufe 1<br>an Empfänger)                                                                                                    |
| E-Mail – Erinnerungsmail Stufe 2                  | Variabler Text, der innerhalb der E-Mail<br>angezeigt wird. (hier: Mahntext Stufe 2<br>an Empfänger)                                                                                                    |

Wird in den E-Mail-Texten kein individueller Text eingetragen, so wird nur die URL zum Web-Portal an den E-Mail-Empfänger des Abnehmers verschickt.

*Hinweis:* Diese Vorbelegungen/Einstellungen sind je Mandant konfigurierbar und nicht je Anwender!

#### Stammdaten pflegen

Um von vorhandenen Stammdaten in der Gelangensbestätigung zu profitieren, können Sie in den Stammdaten des Geschäftspartners auch Ansprechpartner pflegen.

Gehen Sie hierzu im AC-Menü zu "*Stammdaten*  $\rightarrow$  *Geschäftspartner*" und öffnen Sie einen relevanten Geschäftspartner.

| Allgemein Funktionen Rollen |                               |              |          |         |     |       |          |
|-----------------------------|-------------------------------|--------------|----------|---------|-----|-------|----------|
| Ansprechpartner             | Ist aus angemeldetem Benutzer | Ansprechpart | Stellung | Telefon | Fax | Email | Für GBS  |
| ATLAS FV A1                 |                               |              | j        |         |     |       | <b>V</b> |
| 📎 ATLAS FV A2               |                               |              |          |         |     |       |          |
| NATLAS FV S1                |                               |              |          |         |     |       |          |
| NATLAS FV S2                |                               |              |          |         |     |       |          |
| NATLAS_AV_A3                |                               |              |          |         |     |       |          |
| ♦ ATLAS_EZL_TYP_C           |                               |              |          |         |     |       |          |
| NATLAS_UV_A3                |                               |              |          |         |     |       |          |
| NATLAS_ZL_A_TYP_D           |                               |              |          |         |     |       |          |
| ♦ ATLAS_ZL_S_TYP_C          |                               |              |          |         |     |       |          |
| ATLAS_ZL_S_TYP_D            |                               |              |          |         |     |       |          |
| Nufschubnehmer              |                               |              |          |         |     |       |          |
| Note: Sewilligung_AV/UV     |                               |              |          |         |     |       |          |
| NCTS                        |                               |              |          |         |     |       |          |
| 📎 Statistik                 |                               |              |          |         |     |       |          |
| Szugelassener_Ausfuehrer    |                               |              |          |         |     |       |          |
|                             |                               |              |          |         |     |       |          |
|                             |                               |              |          |         |     |       |          |
|                             | <u>N</u> eu <u>L</u> öschen   |              |          |         |     |       |          |
|                             |                               |              |          |         |     |       |          |
|                             |                               |              |          |         |     |       |          |
| Rolle neu Rolle löschen     |                               |              |          |         |     |       |          |

Die Rolle "Ansprechpartner" ist über "Rolle neu" anzulegen oder eine bestehende Rolle kann verwendet werden.

Es gibt zwei mögliche Varianten der Ansprechpartnerpflege:

- 1. Haken aktiv bei "Ist aus angemeldetem Benutzer" und "Für GBS"
  - a. Die Daten Name, E-Mail-Adresse, Telefonnummer werden aus dem aktuellen Benutzer verwendet (Pflege der Daten in der Benutzerverwaltung)
- 2. Haken aktiv bei "Für GBS" und Angabe der Daten in den Feldern Ansprechpartner, Telefon und Email
  - a. In jedem GBS Vorgang werden dann diese festen Werte übernommen.

Wenn Sie das Intervall, in dem Anfragen zur Gelangensbestätigung an Ihre Kunden versandt werden, kundenindividuell steuern möchten, verwenden Sie die Rolle "Gelangensbestätigung".

| Allgemein Funktionen Rollen 📎 e-Akte | e 🔲 Historie                         |  |
|--------------------------------------|--------------------------------------|--|
| <b>H B</b>                           | Voreinstellung Abgabedatum Dienst ME |  |
| Rollen                               |                                      |  |
| Ansprechpartner                      |                                      |  |
| Gelangensbestätigung                 |                                      |  |

Tragen Sie im Feld "Voreinstellung Abgabedatum Dienst" einen der folgenden Werte ein (zulässige Werte werden Ihnen in AC auch angezeigt, wenn Sie mit der Maus einige Sekunden über dem Eingabefeld verweilen).

| Wert        | Bedeutung                               |
|-------------|-----------------------------------------|
| leeres Feld | Keine Sammelbestätigung.                |
|             | Wert "Art der Abgabe": 1 (Umgehend)     |
| ME          | Die Anfrage zur Gelangensbestätigung    |
|             | soll am Monatsende (ME) versandt        |
|             | werden.                                 |
|             | Wert "Art der Abgabe": 2 (Monatsende)   |
| QE          | Die Anfrage zur Gelangensbestätigung    |
|             | soll am Quartalsende (QE) versandt      |
|             | werden.                                 |
|             | Wert "Art der Abgabe": 3 (Quartalsende) |
| + <i>x</i>  | Die Anfrage zur Gelangensbestätigung    |
|             | soll x Tage in der Zukunft versandt     |
|             | werden.                                 |
|             | Wert "Art der Abgabe": 4                |
|             | (Benutzerdefiniert)                     |
|             | Wert "Abgabedatum Dienst": Datum x      |
|             | Tage in der Zukunft                     |

Die Felder "Art der Abgabe" und "Abgabedatum Dienst" des GBS-Vorgangs werden beim Laden eines Geschäftspartners automatisch mit dem entsprechenden Wert vorbelegt.

# Gelangensbestätigung – Übersicht (GBS – Übersicht)

Die Gelangensbestätigung – Übersicht ("Gelangensbestätigung  $\rightarrow$  GBS – Übersicht") ist die Ergebnisanzeige der bereits angelegten Gelangensbestätigungsvorgänge. Die Übersicht ist AC-Standardmäßig individuell je Anwender konfigurier- und speicherbar (mit F12).

|   | 🚱 GBS - Übersicht                |                       |               |                    |            |                |                 |           |                 |          |
|---|----------------------------------|-----------------------|---------------|--------------------|------------|----------------|-----------------|-----------|-----------------|----------|
|   | <u>T</u> abelle <u>A</u> ktionen |                       |               |                    |            |                |                 |           |                 |          |
|   | 🤣 🔍 🔒 🖛 🗉                        | I   🕞   🖉 🗅   🖪 🤻     | /   🗟   🖪 👘   |                    |            |                |                 |           |                 |          |
|   | Abnehmer                         | Vorgangstyp           | Status        | Bestätigungsstatus | Abgabed 🔻  | Empfang voraus | Bestimmungsland | Mahnstufe | Vorgangsnummer  | Gemeldet |
| Γ | George Panagiotou                | Gelangensbestaetigung | Abgeschlossen | Bestätigt          | 18.09.2013 | 24.09.2013     | GR              | 1         | 201309180000000 | <b>V</b> |
|   | George Panagiotou                | Gelangensbestaetigung | Abgeschlossen | Bestätigt          | 18.09.2013 | 18.09.2013     | GR              | 1         | 20130918000002  | <b>V</b> |
| Γ | George Panagiotou                | Gelangensbestaetigung | Abgeschlossen | Bestätigt          | 18.09.2013 | 24.09.2013     | GR              | 1         | 201309180000003 |          |

Die Suche erscheint - ebenfalls AC-Standardmäßig - mit der F3-Taste.

|                            | B Suchkriterien <gbs -="" übe<br="">aktuel Speicher 1 Speicher 2</gbs> | rsicht><br>Speicher 3                                                      |               |
|----------------------------|------------------------------------------------------------------------|----------------------------------------------------------------------------|---------------|
|                            | Visualisierung                                                         |                                                                            |               |
| 70                         | Bezugsnummer                                                           |                                                                            | <u>.</u>      |
| 70                         | Betriebliche ID                                                        |                                                                            | <u>.</u>      |
| 70                         | Abnehmer                                                               |                                                                            | 61            |
| 70<br>70<br>50<br>20       | Vorgangstyp                                                            | Gelangensbestaetigung<br>Sammelbestaetigung                                | 51            |
|                            | Status                                                                 | Abgebrochen<br>Abgeschlossen<br>Ankunft an der Grenze<br>Ausgang bestätigt | ≡<br>∭        |
| 30<br>30<br>90<br>10<br>20 | Bestätigungsstatus                                                     | Abgelehnt Abgelehnt Initial Manuell                                        | 51            |
| 20                         | Abgabedatum                                                            |                                                                            | 61            |
| 20                         | Empfang voraussichtl.                                                  |                                                                            | 61            |
| 20                         | Bestimmungsland                                                        |                                                                            | <u>.</u>      |
| 20                         | Mahnstufe                                                              |                                                                            |               |
| 20                         | Vorgangsnummer                                                         |                                                                            | <b>i</b>      |
| 20                         | Versender                                                              |                                                                            | - I           |
|                            | Max. Treffer 1000                                                      | Aktualisieren Zurückset                                                    | zen Schließen |

# Mögliche Spalten stehen in der Übersicht zur Verfügung:

| usgeschlossen |   | enthalten             |   |
|---------------|---|-----------------------|---|
|               |   | Visualisierung        | ~ |
|               |   | Bezugsnummer          |   |
|               |   | Betriebliche ID       |   |
|               |   | Abnehmer              |   |
|               |   | Vorgangstyp           |   |
|               |   | Status                |   |
|               | < | Bestätigungsstatus    |   |
|               |   | Abgabedatum           |   |
|               |   | Empfang voraussichtl. | E |
|               |   | Bestimmungsland       |   |
|               |   | Mahnstufe             |   |
|               |   | Vorgangsnummer        |   |
|               |   | Gemeldet              |   |
|               |   | Versender             |   |
|               |   | Meldeland             |   |
|               |   | Verfahrensbereich     | _ |
|               |   | Abgabedatum Dienst    |   |

| Visualisierung                |                                          |
|-------------------------------|------------------------------------------|
|                               | Initial – Vorgang nicht verschickt       |
|                               | Error – Fehler liegt vor                 |
|                               | Vorgang verschickt – keine Rückmeldung   |
|                               | Vorgang verschickt – man. abgeschlossen  |
|                               | Vorgang abgeschlossen / In Sammler       |
|                               | Vorgang abgeschlossen / bestätigt        |
| Bezugsnummer                  | Bezugsnummer zum Vorgang                 |
| Betriebliche ID               | Zusätzliche ID                           |
| Abnohmor                      | Name des Absohmers                       |
| Vergengetun                   | Colongonobostötigung odor                |
| vorgangstyp                   |                                          |
|                               | Sammelbestatigung                        |
| Status                        | l extueller Vorgangsstatus (siehe        |
|                               | Visualisierung)                          |
| Bestätigungsstatus            | Abgelehnt                                |
|                               | Bestätigt                                |
|                               | Initial                                  |
|                               | Manuell                                  |
|                               | Storniert                                |
|                               | Wartend                                  |
|                               | Weiter in Sammelbestätigung              |
| Abgabedatum                   | Das Versanddatum der                     |
| Abgubeuutum                   | Gelangensbestätigung                     |
| zugoordnoto Sammolbostätigung | Vorgangenummer der                       |
| zugeorunete Sammensestatigung | Sommolbostötigung, der die               |
|                               | Sammelbestätigung zugeerdnet wurde       |
| Destätisuus sestatus          |                                          |
| Bestatigungsstatus            | Bestaligungsstatus der                   |
| Sammelbestatigung             | Sammelbestatigung, der die               |
|                               | Einzelbestatigung zugeordnet wurde       |
| Emptang voraussichti.         | Das vom Abnehmer bestatigte              |
|                               | Empfangsdatum                            |
| Bestimmungsland               | Bestimmungsland des tatsächlichen        |
|                               | Abnehmers                                |
| Mahnstufe                     | Mit Versand der Gelangensbestätigung     |
|                               | steigt die Mahnstufe automatisch auf 1   |
| Vorgangsnummer                | Eine durch AC vergebene im System        |
|                               | eindeutige Vorgangsnummer                |
| Gemeldet                      | 0 (nicht verschickt) oder 1 (verschickt) |
| Versender                     | Versender (Unternehmensname) der         |
|                               | Gelangensbestätigung                     |
| Meldeland                     | Land des Versenders                      |
| Verfahrensbereich             | GBS für Gelangensbestätigung             |
| Abgabedatum Dienst            | Frrechneter Datumswert für die           |
|                               | automatisierte Abgabe                    |
|                               | (Sammelbestätigung) por Dionet           |
| CBS and a role t              | Cibt an ab day you Appahaer              |
| GDS allyezeigt                | Bibliotian, up uas vuin Abheninnen       |
|                               | Destatigte GBS-Dokument bereits in       |
|                               | einem PDF-Anzeige-Programm               |

| angezeigt wurde. AC kann nicht       |
|--------------------------------------|
| feststellen, ob das Dokument aus dem |
| PDF-Anzeige-Programm heraus          |
| gedruckt wurde.                      |

Über das Kontextmenü stehen Funktionen zur Verfügung ohne den Vorgang selbst öffnen zu müssen.

|          | <u>N</u> eu                            |
|----------|----------------------------------------|
|          | <u>B</u> earbeiten                     |
| -        | Kopieren                               |
|          | <u>A</u> bgeben                        |
| <b>V</b> | <u>P</u> rüfen                         |
|          | <u>M</u> eldungen                      |
|          | Löschen                                |
|          | <u>M</u> anuell abschließen            |
|          | <u>S</u> tornieren                     |
|          | Dokument anzeigen                      |
|          | <u>A</u> n anderen Empfänger versenden |

| Neu        | Neuanlage eines                         |
|------------|-----------------------------------------|
|            | Gelangensbestätigungsvorganges          |
| Bearbeiten | Öffnet den Vorgang zur Bearbeitung      |
| Kopieren   | Einzelbestätigungen:                    |
|            | Kopiert bestehenden Vorgang jedes       |
|            | Status mit Kopfdaten und                |
|            | Positionsdaten. Der Vorgangsstatus wird |
|            | auf "Initial" zurückgesetzt.            |
|            | Sammelbestätigung:                      |
|            | Sammelbestätigung können nur in den     |
|            | Bestätigungsstatus "Storniert" oder     |
|            | "Abgelehnt" kopiert werden. Wird eine   |
|            | Sammelbestätigung kopiert, so werden    |
|            | die darin enthaltenen                   |
|            | Einzelbestätigungen aktualisiert, indem |
|            | ihr interner Verweis auf die            |
|            | Sammelbestätigung auf die kopierte      |
|            | Sammelbestätigung umgelenkt wird.       |
|            | Dies führt dazu, dass die               |
|            | Einzelbestatigungen immer der           |
|            | aktuelisten Sammelbestatigung           |
|            | zugeordnet sind und so auch der         |
|            |                                         |
|            | "Bestatigungsstatus Sammelbestatigung"  |
| Abaabaa    | In der Ubersicht stets Korrekt ISt.     |
| Abgeben    | Abgabe eines oder menrere vorgange      |
| Drüfen     |                                         |
| Pruten     | Pruit einen oder menrere vorgange auf   |
| Moldungen  | Zeigt mägliche Meldungen zu einem       |
| weiaungen  | Zeigt moglicne ivielaungen zu einem     |

|                                | oder mehrere Vorgängen an. Derzeit gibt es noch keine dargestellten Meldungen                                                                                                    |  |  |  |  |  |
|--------------------------------|----------------------------------------------------------------------------------------------------|--|--|--|--|--|
| Löschen                        | Löscht einen oder mehrere Vorgänge im Status "Initial"                                                                                                    |  |  |  |  |  |
| Manuell abschließen            | Schließt einen oder mehrere Vorgänge<br>im Status "Gemeldet" ab                                                                                                    |  |  |  |  |  |
| Stornieren                     | Storniert einen oder mehrere Vorgänge<br>im Status "Gemeldet", "Bestätigt",<br>"Abgelehnt"                                                                                                    |  |  |  |  |  |
| Dokument anzeigen              | Öffnet das PDF-Dokument der<br>Gelangensbestätigung                                                                                                    |  |  |  |  |  |
| An anderen Empfänger versenden | Ein bereits versendeter Vorgang (noch<br>nicht bestätigte / abgelehnt) kann an<br>einen anderen E-Mail-Empfänger<br>versendet werden. Der Mail-Empfänger<br>wird nicht nachträglich in den Vorgang<br>eingetragen. |  |  |  |  |  |

#### Gelangensbestätigung – Einzel

#### Kopfdaten

Um eine Einzel-Gelangensbestätigung zu versenden legen Sie einen neuen Vorgang an. Es öffnet sich ein Bearbeiter, der bereits eine durch AC generierte Vorgangsnummer beinhaltet. Ebenfalls ist – je nach Angaben in den Einstellungen – der Versender vorbelegt. Ohne einen Default-Versender in den Einstellungen haben Sie die Möglichkeit, die Angaben zum Versender manuell einzugeben oder auf hinterlegte AC-Stammdaten zuzugreifen.

| 🔯 DE/GBS/Gelangensbestaetigu                                                                                                    | ung 201309190000001 [vertr]          |                                                                                                    |                                                                                             |                 |                   |                |                         |
|----------------------------------------------------------------------------------------------------|--------------------------------------|----------------------------------------------------------------------------------------------------|---------------------------------------------------------------------------------------------|-----------------|-------------------|----------------|-------------------------|
| Vorgangstyp<br>Bezugsnummer<br>Gelangensbestätigung Warendatr                                                                                                    | DE GBS Gelangensbestaetigung         | Vorgangs<br>Betrieblic                                                                                                    | nummer<br>he ID                                                                             | 201309190000001 | Initial           |                |                         |
| Gelangendbestäligung Warendatu<br>Abnehmer<br>Name<br>Strasse/Nummer<br>PLZ/Ort<br>Nationalität<br>E-Mail<br>Sprache de<br>voraussichtlicher Empfang<br>Ort<br>Datum<br>Versendung<br>Beforderung<br>Mahnung<br>Mahnung<br>Mahnung<br>Mahnung<br>Mahnung am<br>Abgabe<br>Als E-Mail versenden<br>Art der Abgabe | en jübersicht   Anmerkungen   e-Akte | Versender<br>Name<br>Strasse/Nummer<br>PLZ/Ort<br>Nationalität<br>E-Mail<br>Bearbeiter<br>Telefon<br>Bestätigung<br>Status Initi<br>Ort<br>Datum<br>Anmerkung | dbh-Vertrieb<br>Martinistr.<br>28195<br>DE<br>ist@dbh.de<br>Vertrieb<br>0231 282405-2<br>al | Bremen 25       | Dokument anzeigen |                |                         |
|                                                                                                    |                                      |                                                                                                    |                                                                                             |                 |                   | Prüfen Abgeben | OK Abbrechen Übernehmen |

Geben Sie nun die Angaben des Abnehmers (tatsächlicher Warenempfänger) an. Über die Lupe neben dem Namen können Sie auf den AC-Geschäftspartnerstamm zurückgreifen. Die Adressdaten – soweit gepflegt - werden dann automatisch in den Vorgang befüllt. Die E-Mail-Adresse kann ebenfalls aus dem Geschäftspartner automatisch eingetragen werden (siehe dazu Stammdaten pflegen).

Die ausgewählte Sprache (de, en, fr) steuert die Auswahl der E-Mail-Texte, die Portal-Sprache sowie die Sprache der Gelangensbestätigung.

Der voraussichtliche Empfang mit Ort und Datum dient als vereinfachte Vorgabe für den Abnehmer. Diese Angaben sind später im Web-Portal vorgegeben, können aber noch vom Abnehmer geändert werden.

Für die Frage, durch welche Belege der Nachweis zu führen ist, wird wie bislang unterschieden in so genannte Beförderungsfälle (Haken bei "Beförderung"), in denen Kunde oder Lieferer selbst die Ware, z.B. mit Werks-Lkws, transportieren und in so genannte Versendungsfälle (Haken bei "Versendung"), in denen selbständige Dritte, z.B. Spediteure, in den Transportvorgang eingeschaltet sind. Ein Vorgang ist entweder eine Beförderung oder eine Versendung.

Der Mahnprozess wird unter dem Punkt Mahnfunktion erklärt.

Hinweis zum direkten Druck ohne E-Mail-Versand:

Sollten Sie den Versand der Gelangensbestätigung (Link) per E-Mail nicht wünschen, so ist der Haken in der Checkbox "Als E-Mail versenden" zu entfernen und bei vollständiger Erfassung von Kopf- und Positionsdaten auf den Button "Abgeben" zu drücken. Danach wird der Button "Dokument anzeigen" aktiv, der das Dokument der Gelangensbestätigung als PDF öffnet. Dieses Dokument können Sie dann nach Belieben drucken, faxen oder separat per E-Mail versenden.

Für eine Gelangensbestätigung haben Sie generell vier unterschiedliche Möglichkeiten der Abgabe:

- Umgehend → Hier ist die direkte Abgabe einer einzelnen Gelangensbestätigung gemeint.
- 2. **Monatsende** → Der Vorgang wird zu einer bestehenden Sammelbestätigung hinzugefügt oder es wird eine neue erstellt mit dem Kriterium "Monatsende".
- 3. **Quartalsende** → Der Vorgang wird zu einer bestehenden Sammelbestätigung hinzugefügt oder es wird eine neue erstellt mit dem Kriterium "Quartalsende".
- 4. Quartalsende → Der Vorgang wird zu einer bestehenden Sammelbestätigung hinzugefügt oder es wird eine neue erstellt mit einem fest definierten Datum.

Der Versender wird aus den Ainstellungen vorbelegt, kann jedoch bei Bedarf - unter Verwendung der Geschäftspartner-Stammdaten – modifiziert werden.

#### Warendaten

Sie haben hier zwei unterschiedliche Möglichkeiten der Angabe des Liefergegenstandes:

1. Artikeldaten oder

## 2. Warendokumente

| 媷 DE/GBS/Gelangensbestaetigung <                                  | /201309190000001> [vertr]                   |                            |                                            |                   |
|-------------------------------------------------------------------|---------------------------------------------|----------------------------|--------------------------------------------|-------------------|
| Vorgangstyp<br>Bezugsnummer<br>Gelangensbestätigung Warendaten Ül | DE GBS Gelangensbestaeti                    | iqunq Vorgang<br>Betriebli | nummer 201309190000001<br>:he ID           | Initial 🥵         |
| Eingabeart 1 💽 Artike                                             | eldaten                                     |                            |                                            |                   |
| lfd. Nummer                                                       | Artikelbezeichnung                          | Fremdreferenz              | Menge                                      | Mengeneinheit 💾   |
|                                                                   | Suche nach Warendatenangabe [verti<br>ode : | n<br>                      |                                            |                   |
|                                                                   | Code                                        |                            | Name                                       |                   |
| 2                                                                 |                                             | Artikeld<br>Warend         | aten<br>okumente (Rechnungen, Lieferscheir | ie,)              |
|                                                                   |                                             |                            | OK Abbrechen Aktua                         | isieren Erweitert |

*Hinweis:* Sollten Sie zwischen Code 1 oder 2 wechseln wollen, so erscheint ein Warnhinweis. Dieser besagt, dass die Positionsangaben für den gerade aktiven Code gelöscht werden, wenn Sie fortfahren.

| Frage | ×                                                                                            |
|-------|----------------------------------------------------------------------------------------------|
| ?     | Bei Änderung der Eingabeart werden alle bisher vorgenommenen Eingaben verworfen. Fortfahren? |
|       | Ja Nein                                                                                      |

#### Artikeldaten

Über die Buttons Bkönnen Sie nach Belieben einen neuen Datensatz hinzufügen oder einen bestehenden entfernen.

| Gelangensbestätigung Warend | aten Übersicht Anmerkungen e-Akte |               |       |                 |
|-----------------------------|-----------------------------------|---------------|-------|-----------------|
| Eingabeart 1                | Artikeldaten                      |               |       |                 |
| Ifd. Nummer                 | Artikelbezeichnung                | Fremdreferenz | Menge | Mengeneinheit 💾 |
| 1                           | Jeansbluse                        | 123456        | 10    | NAR             |
|                             |                                   |               |       |                 |
|                             |                                   |               |       |                 |
|                             |                                   |               |       |                 |
|                             |                                   |               |       |                 |
|                             |                                   |               |       |                 |
|                             |                                   |               |       |                 |
|                             |                                   |               |       |                 |
|                             |                                   |               |       |                 |
| Artikelnummer 002           | 2178                              |               |       |                 |
| Artikelbezeichnung Jea      | nsbluse                           |               |       |                 |
| Menge 10                    | NAR 🕓                             |               |       |                 |
|                             |                                   |               |       |                 |
| Fremdreferenz 123           | 3456                              |               |       |                 |
|                             |                                   |               |       |                 |

Über die Lupe rechts neben dem Eingabefeld "Artikelnummer" können Sie auf den AC-Artikelstamm zurückgreifen. Sofern gepflegt, werden dann bei Auswahl die Felder "Artikelnummer", "Artikelbezeichnung" (Kurzbezeichnung des Artikels) und "Mengeneinheit" automatisch befüllt. Ergänzen müssen Sie dann noch zusätzlich als

Pflichtangabe die Menge. Die Fremdreferenz ist ein optionales Eingabefeld, falls Sie die Abnehmerbezogene Artikelnummer kennen. Die Angabe kann unter Umständen für die Zuordnung des Liefergegenstandes beim Abnehmer hilfreich sein.

#### Warendokumente

Über die Buttons 🗄 können Sie nach Belieben einen neuen Datensatz hinzufügen oder einen bestehenden entfernen.

| Selangensbestätigung Warendaten Übersicht Anmerkungen e-Akte |                                                            |              |     |               |      |            |         |            |             |   |
|--------------------------------------------------------------|------------------------------------------------------------|--------------|-----|---------------|------|------------|---------|------------|-------------|---|
| Eingabeart 2                                                 | Eingabeart 2 S Warendokumente (Rechnungen, Lieferscheine,) |              |     |               |      |            |         |            |             |   |
| Ifd. Nummer                                                  | r                                                          | Dokumentnumr | mer | Fremdreferenz |      | Art des Do | kuments | Aus        | sstelldatum | + |
| 1                                                            |                                                            | 1234         | 567 | 8             | LIEF | ERSCHEIN   |         | 07.09.2013 |             |   |
|                                                              |                                                            |              |     |               |      |            |         |            |             |   |
|                                                              |                                                            |              |     |               |      |            |         |            |             |   |
|                                                              |                                                            |              |     |               |      |            |         |            |             |   |
|                                                              |                                                            |              |     |               |      |            |         |            |             |   |
|                                                              |                                                            |              |     |               |      |            |         |            |             |   |
|                                                              |                                                            |              |     |               |      |            |         |            |             |   |
|                                                              |                                                            |              |     |               |      |            |         |            |             |   |
|                                                              |                                                            |              |     |               |      |            |         |            |             |   |
| Dokumentnummer                                               | 1234                                                       |              |     |               |      |            |         |            |             |   |
| Art des Dokuments                                            | LIEFERSCHEI                                                | N            |     |               |      |            |         |            |             |   |
| Ausstelldatum                                                | 07.09.2013                                                 |              |     |               |      |            |         |            |             |   |
|                                                              |                                                            |              |     |               |      |            |         |            |             |   |
| Fremdreferenz                                                | 5678                                                       |              |     |               |      |            |         |            |             |   |
|                                                              |                                                            |              |     |               |      |            |         |            |             |   |

Die folgenden Angaben richten sich nun an die Ihren vorliegenden Dokumenten (z. B. Lieferschein, Packliste o.ä.). Die Felder "Dokumentnummer", "Art des Dokumentes" und das "Ausstelldatum" Die Fremdreferenz ist ein optionales Eingabefeld, falls Sie die Abnehmerbezogene Bestellnummern kennen. Die Angabe kann unter Umständen für die Zuordnung des Liefergegenstandes beim Abnehmer hilfreich sein.

Bei Sammelbestätigungen werden zu jeder Position auch Daten der Einzelbestätigung angezeigt, aus der die Position in die Sammelbestätigung überführt wurde. Dies sind das "voraussichtliche Empfangsdatum", der "voraussichtliche Empfangsort", die Bezugsnummer der Einzelbestätigung und die Betriebl. ID der Einzelbestätigung.

#### Abgabe

Sind nun alle notwendigen Eingaben erfolgt, kann der Vorgang über den Button "Abgeben" verschickt werden. Der Abnehmer erhält dann eine E-Mail mit Ihrem individuell eingerichteten Text und dem Link zum Web-Portal. Mit Bestätigung / Ablehnung durch den Abnehmer ändert sich auch automatisch der Status in AC zum Vorgang. Der Abnehmer erhält nach seiner Bestätigung / Ablehnung eine Quittung per E-Mail die auch nochmals den Link zum Web-Portal enthält mit dem bestätigten Dokument.

#### Gelangensbestätigung – Sammel

Tätigen Sie die Eingaben wie unter dem Punkt "Gelangensbestätigung – Einzel" beschrieben. Es ist jetzt darauf zu achten, dass bei "Art der Abgabe" im Gelangensbestätigungsvorgang "Monatsende", "Quartalsende" oder "Benutzerdefiniert" ausgewählt wird.

Haben Sie sich für eine Art der Abgabe entschieden, müssen Sie den Vorgang nun über den Button "Abgeben" abschließen. Mit Drücken des Buttons wird nach den Kriterien "Abnehmer Name, Straße, Ort, Nationalität und Zeiteingrenzung (Voraussichtlicher Empfang innerhalb des Monats, Quartals oder eines bestimmten Datums), Artikeldaten oder Dokument eine Sammelbestätigung erstellt.

Es entsteht in der GBS – Übersicht ein neuer Vorgang mit dem Vorgangstyp "Sammelbestaetigung".

AC legt nun anhand der zeitlichen Eingrenzung (Monat, Quartal, fest definiertes Datum) den Versand der Sammel-Gelangensbestätigung fest.

| Abgabe               |              |
|----------------------|--------------|
| Als E-Mail versenden |              |
| Art der Abgabe       | 2 Monatsende |
| Abgabedatum Dienst   | 30.09.2013   |

Hier kann ebenfalls ein Dienst die automatische Abgabe übernehmen.

#### Warendaten

Warendokumente) Die Warendaten (Artikel oder werden dann in der Gelangensbestätigungen Sammelbestätigung über alle hinzukommenden hinzugefügt. Welche Gelangensbestätigungen in einer Sammelbestätigung enthalten sind, sehen Sie im Reiter "Einzelbestätigungen".

| Gelangensbestätigung Warendaten Einzelbestätigungen Übersicht Anmerkungen e-Akte |            |  |  |  |  |  |  |
|----------------------------------------------------------------------------------|------------|--|--|--|--|--|--|
| Vorgangsnummer Gelangensbestätigung voraussichtlicher Empfang                    |            |  |  |  |  |  |  |
| 201309120000008                                                                  | 12.09.2013 |  |  |  |  |  |  |
| 20130909000016                                                                   | 09.09.2013 |  |  |  |  |  |  |

Es ist bis zur Abgabe der Sammelbestätigung noch möglich über Auswahl einer Einzelbestätigung und öffnen des Kontextmenüs mit der rechten Maustaste, die Einzelbestätigung von der Sammelbestätigung zu lösen ("Aus Sammler entfernen").

| 溕 DE/GBS/Sammelbesta    | etigung <jst-< th=""><th>-2013-09-Samm</th><th>ler/201309</th><th>909000017&gt; [vertr] :</th><th>2</th><th></th><th></th><th></th><th></th></jst-<> | -2013-09-Samm                 | ler/201309 | 909000017> [vertr] : | 2 |                 |                     |                |                 |
|-------------------------|----------------------------------------------------------------------------------------------------|-------------------------------|------------|----------------------|---|-----------------|---------------------|----------------|-----------------|
| Vorgangsty              | DE GBS                                                                                                    | DE GBS Sammelbestaetigung Vor |            |                      |   | Vorgangsnummer  |                     | 20130909000017 |                 |
| Bezugsnum               | Bezugsnummer JST-2013-09-Sammler Be                                                                                                    |                               |            |                      |   | Betriebliche ID |                     |                | ferscheinnummer |
| Gelangensbestätigung Wa | Gelangensbestätigung Warendaten Einzelbestätigungen Übersicht Anmerkungen e-Akte                                                                     |                               |            |                      |   |                 |                     |                |                 |
|                         |                                                                                                    | Vorgang                       | snummer (  | Gelangensbestätigung |   |                 |                     |                |                 |
| 20130912000008          |                                                                                                    |                               |            |                      |   |                 |                     |                | 10.00.0010      |
| 20130909000016          |                                                                                                    |                               |            |                      |   |                 | <u>A</u> us Sammler | entfern        | ien             |
|                         |                                                                                                    |                               |            |                      |   |                 |                     |                |                 |
|                         |                                                                                                    |                               |            |                      |   | 40              | <u>K</u> opieren    |                |                 |
|                         |                                                                                                    |                               |            |                      |   |                 | <u>A</u> bgeben     |                |                 |
|                         |                                                                                                    |                               |            |                      |   | 1               | <u>P</u> rüfen      |                |                 |

Sie können somit die Einzelbestätigung ggf. noch auf der Warendatenebene editieren und dann wieder auf abgeben drücken. Dann wird die Einzelbestätigung wieder der Sammelbestätigung (sofern die o.g. Kriterien noch übereinstimmen) zugeordnet.

Bei Sammelbestätigungen werden zu jeder Position auch Daten der Einzelbestätigung angezeigt, aus der die Position in die Sammelbestätigung überführt wurde. Dies sind das "voraussichtliche Empfangsdatum", der "voraussichtliche Empfangsort", die Bezugsnummer der Einzelbestätigung und die Betriebl. ID der Einzelbestätigung.

**Hinweis:** Die Bezugsnummer der Einzelbestätigung wird dem Abnehmer auch auf dem zu unterschreibenden GBS-Dokument angezeigt. Bitte achten Sie darauf, dass hier die für Ihren Kunden relevante Bezugsnummer eingetragen ist, sodass ihm eine Zuordnung der Position zu einer Rechnung bzw. einem Auftrag einfach möglich ist.

#### Gelangensbestätigung – Portal

Das Web-Portal für die Bestätigung / Ablehnung des Warenempfängers wird beim Drücken des Links in der E-Mail mit dem Standard-Browsers des PCs geöffnet. Die Sprachdarstellung (deutsch o. englisch) richtet sich an der ausgewählten Sprache im Gelangensbestätigungsvorganges. (de = Deutsch; andere Sprachen (en, fr) = Englisch)

|                              |                                                                                                    | Qualität für Ihren Erfolg.                                                                                              | dbh Logistics IT AG |
|------------------------------|----------------------------------------------------------------------------------------------------|----------------------------------------------------------------------------------------------------|---------------------|
|                              | Gelangensbestätigung                                                                                                    | _                                                                                                    |                     |
| Logo-Platzhalter             | Hiermit bestätige ich als Abnehm<br>die im Dokument aufgezeigten W<br>19.09.2013 in Athen erhalten hab<br>Dokument anzeigen | er, dass ich die im Dokument aufgezeigten Waren /<br>aren einer innergemeinschaftlichen Lieferung am<br>e / gelangt ist | dass                |
| Ihr Ansprechpartner          | Empfangsort*<br>Athen                                                                                                    |                                                                                                    |                     |
| in inspicespinate            | Empfangsdatum*                                                                                                    |                                                                                                    |                     |
| dbh-Vertrieb<br>Vertrieb     | 19.09.2013                                                                                                    | (Format dd.MM.yyyy)                                                                                                    |                     |
| jst@dbh.de<br>0231 282405-25 | Name*                                                                                                    |                                                                                                    |                     |
| 28195 Bremen<br>DE           | Nachricht                                                                                                    |                                                                                                    |                     |
|                              | Annehmen Ablehnen                                                                                                    | <br>Manuell erledigen                                                                                                   |                     |
|                              | * Pflichtfeld                                                                                                    |                                                                                                    |                     |
|                              |                                                                                                    | ©d                                                                                                    | on Logistics IT AG  |

*Hinweis:* Für die Darstellung ist es <u>nicht</u> notwendig Javascript in den Browser-Einstellungen zu aktivieren.

| Logo-Platzhalter    | Darstellung des hochgeladenen Logos (siehe auch Einstellungen)                                       |
|---------------------|----------------------------------------------------------------------------------------------------|
| Ihr Ansprechpartner | Darstellung des Ansprechpartners des<br>Versender aus dem<br>Gelangensbestätigungsvorgang            |
| Dokument anzeigen   | Link, der die Gelangensbestätigung als<br>PDF-Dokument öffnet                                        |
| Empfangsort         | Vorbelegter Wert aus dem<br>Gelangensbestätigungsvorgang; kann<br>durch den Abnehmer geändert werden |

| Empfangsdatum     | Vorbelegter Wert aus dem<br>Gelangensbestätigungsvorgang; kann<br>durch den Abnehmer geändert werden<br>(Format TT.MM.JJJJ)                                                                |
|-------------------|----------------------------------------------------------------------------------------------------|
| Name              | Name der Person, die das Gelangen der                                                                                                    |
|                   | aufgezeigten Ware bestätigt                                                                                                    |
| Nachricht         | Der Warenempfänger hat die Möglichkeit<br>in jedem Fall eine Nachricht an den<br>Versender zu schicken. Diese Nachricht<br>wird im Gelangensbestätigungsvorgang<br>dem Versender angezeigt |
| Buttons           |                                                                                                    |
| Annehmen          | Mit "Annehmen" bestätigt der Abnehmer<br>die vollständige Korrektheit des<br>Liefergegenstandes                                                                                            |
| Ablehnen          | Mit "Ablehnen" lehnt der Abnehmer die<br>vollständige Korrektheit des<br>Liefergegenstandes ab                                                                                             |
| Manuell erledigen | Mit "Manuell erledigen" ist der Abnehmer<br>verpflichtet, das Dokument<br>auszudrucken und mit Hilfe anderer<br>üblichen Bürokommunikation (E-Mail,<br>Fax, Brief) zukommen zu lassen.     |

Sie sehen exemplarisch eine Gelangensbestätigung, die der Abnehmer in der jeweilig vom Versender ausgewählten Sprache angezeigt bekommt. Mit Ausfüllen der Daten und der Bestätigung / Ablehnung im Portal erhält der Abnehmer jeweils eine Quittung per E-Mail (inkl. Link).

|                                                            | Gel                                                         | Gelangensbestätigung                                                    |                  |         |  |
|------------------------------------------------------------|-------------------------------------------------------------|-------------------------------------------------------------------------|------------------|---------|--|
| 1 / - u fela ta u                                          |                                                             |                                                                         | I                | 1 10111 |  |
| Коргоател                                                  |                                                             |                                                                         |                  |         |  |
| Bezugsnumme<br>-                                           |                                                             | AC-Referenz:<br>201309190000000                                         |                  |         |  |
| Abnehmer:<br>George Par<br>AktiPossidi<br>A10551 Ath<br>GR | nagiotoun is<br>onos AV No. 38-45a<br>en                    | Versender:<br>dbh-Vertrieb<br>Martinistr.<br>28195 Bremen<br>DE         |                  |         |  |
| Ort:<br>Datum:<br>Konformitä1                              | serklärung                                                  |                                                                         |                  |         |  |
|                                                            |                                                             |                                                                         |                  |         |  |
| Hiermit be<br>innergeme                                    | stätige ich als Abnehmer, c<br>inschaftlichen Lieferung erl | tassich den unter Punkt Lieferung aufgeze<br>halten habe.<br>Ort, Datum | igten Gegenstand | l einer |  |
| Hiermit be<br>innergeme                                    | stätige ich als Abnehmer, c<br>inschaftlichen Lieferung er  | Jassich den unter Punkt Lieferung aufgeze<br>halten habe.<br>Oft, Datum | igten Gegenstand | l einer |  |
| Hiermit be<br>innergeme<br>Lieferung                       | stätige ich als Abnehmer, c<br>inschaftlichen Lieferung er. | Jassich den unter Punkt Lieferung aufgeze<br>halten habe.<br>Oft, Datum | igten Gegenstand | l einer |  |

#### Mahnfunktion

Nach erfolgtem Versand einer Gelangensbestätigung per E-Mail erhalten Sie weder eine Bestätigung noch eine Ablehnung vom Abnehmer. Um den Abnehmer anzumahnen gibt es verschiedene Möglichkeiten diesen Prozess durchzuführen.

Im Vorgang hat man bereits vor Versand der Gelangensbestätigung die Wahl, eine mögliche Mahnung automatisiert durchzuführen (Aktive Checkbox "Mahndienst verwenden") oder manuell mit der üblichen Bürokommunikation (Telefon, E-Mail, Fax o.ä.) ("Nicht aktive Checkbox "Mahndienst verwenden").

| Mahndienst verwenden | $\checkmark$ |
|----------------------|--------------|
| Aktuelle Stufe       | 0            |
| Nächste Mahnung am   |              |

Mit Versand der Gelangensbestätigung errechnet AC anhand der in den Einstellungen getätigten Angaben, wann die Mahnung verschickt werden muss bzw. wird (automatisiert durch den Mahndienst).

| Hinweis: Der Mahndienst ist in der, | "Dienste-Übersicht" | sichtbar | und wird | durch die |
|-------------------------------------|---------------------|----------|----------|-----------|
| dbh eingerichtet.                   |                     |          |          |           |

#### Beispiel:

Der Vorgang ist am 19.09.2013 versendet worden, es gibt noch keine Rückmeldung vom Abnehmer und die Einstellungen stehen für die 1. Mahnstufe auf 10 Tage:

| Tage bis zur 1. Mahnung         | 10 |
|---------------------------------|----|
| Weitere Tage bis zur 2. Mahnung | 20 |

Somit errechnet AC den ersten Versand der Mahnung 19.09.2013 + 10 Tage = 29.09.2013.

| Mahndienst verwenden | $\checkmark$ |
|----------------------|--------------|
| Aktuelle Stufe       | 1            |
| Nächste Mahnung am   | 29.09.2013   |

Ist dann nach Versand der 1. Mahnung immer noch keine Rückmeldung vom Abnehmer erfolgt, würde die 2. Mahnung am 08.10.2013 verschickt; also 29.09.2013 + 20 Tage.

*Hinweis:* Sollten Sie auch nach der 2. Mahnstufe keine Rückmeldung erhalten, so empfehlen wir einen direkten Kontakt zum Abnehmer. Ggf. ist dann durch die Funktion "Stornieren" oder "Manuell abschließen" der Vorgang abzuschließen.

### Berechtigungen

Für den Anwender werden zwei mögliche Berechtigungen zur Nutzung der Gelangensbestätigung angeboten:

| $\sim$ | (DE) GB Gelangensbestätigung (bearbeiten) | <b>V</b> |
|--------|-------------------------------------------|----------|
| - 🎤    | (DE) GB Gelangensbestätigung (lesen)      | <b>V</b> |

"(DE) Gelangensbestätigung (bearbeiten)" gibt dem Anwender die vollständige Nutzung der freigeschalteten Funktionen. Das bedeutet im folgendem:

- Anlegen...
- Bearbeiten...
- Kopieren...
- Löschen...
- Senden...
- Drucken von Gelangensbestätigungen
- Darstellung der Vorgangsübersicht

"(DE) Gelangensbestätigung (lesen) gibt dem Anwender eine sehr eingeschränkte Nutzung der freigeschalteten Funktionen. Das bedeutet im folgendem:

- Darstellung der Vorgangsübersicht und
- Öffnen von Gelangensbestätigungen

## Schnittstellen

Die Schnittstellenfunktionalitäten und –beschreibungen sind nicht Bestandteil dieses Benutzerhandbuches. Der Einsatz von Schnittstellen wird im Rahmen einer Projektumsetzung definiert und erläutert.

**Hinweis:** Es existieren dbh Standard-Schnittstellen im XML-Format für Daten-Importe (Anlage von Gelangensbestätigungsvorgänge) und Daten-Exporte (Status-Rückmeldungen und Gelangensbestätigungen (embedded im XML im base 64 Format)).

#### e-Akte

Die e-Akte bietet Ihnen die Möglichkeit Dokumente von Ihrem Arbeitsplatz über den AC-Client an den Vorhang zu speichern. Dieser Anhang kann von jedem berechtigten Anwender geöffnet, gelöscht, mit einem Kommentar versehen und wieder lokal auf seinem Arbeitsplatz gespeichert werden. Bitte beachten Sie, dass die dbh für die Ablage der anhängenden Dokumente keine Revisionssicherheit gewährleistet. Es handelt sich hier um eine Datensicherung zum Vorgang.

| Vorgangstyp DE GBS Gelangensbestaetigung Vorgangsnummer 20130990000000 🗶 ERR 📭 |                    |                         |                                 |                     |                 |                  |            |
|--------------------------------------------------------------------------------|--------------------|-------------------------|---------------------------------|---------------------|-----------------|------------------|------------|
| Gelangensbes                                                                   | tätigung Warendate | n Übersicht Anmerkungen | e-Akte                          |                     |                 |                  |            |
|                                                                                | Name               | Тур                     | Datei-Endung                    | Kommentar           | Hinzugefügt von | Hinzugefügt am   | Dateigröße |
| 42.xlsx                                                                        |                    | Datei                   | Alsx (Microsoft Excel-Arbeitsbl | Manuelle Erledigung | vertr           | 19.09.2013 00:07 | 14,6 KB    |
|                                                                                |                    |                         |                                 |                     |                 |                  |            |

Über das Kontextmenü im Reiter e-Akte sind die jeweiligen Aktionen (Anhang öffnen, Hinzufügen, Kommentar bearbeiten, Speichern unter, löschen) auszuwählen.

| e | -Akte                              |                     |
|---|------------------------------------|---------------------|
|   | Datei-Endung                       | Kommentar           |
|   | 🌯 .xlsx (Microsoft Excel-Arbeitsbl | Manuelle Erledigung |
|   |                                    |                     |

| Đ | <u>A</u> nhang öffnen        |  |  |
|---|------------------------------|--|--|
| ٢ | <u>H</u> inzufügen           |  |  |
|   | <u>K</u> ommentar bearbeiten |  |  |
|   | Speichern unter              |  |  |
| × | <u>L</u> öschen              |  |  |

*Hinweis:* Die Nutzung der e-Akte ist eine kostenpflichtige Erweiterung (je nach Betriebsmodell in unterschiedlichen Ausprägungen) in AC. Bitte sprechen Sie mit Ihrem dbh Kundenbetreuer, wenn Sie diese Erweiterung zu 100% nutzen möchten.

# Glossar